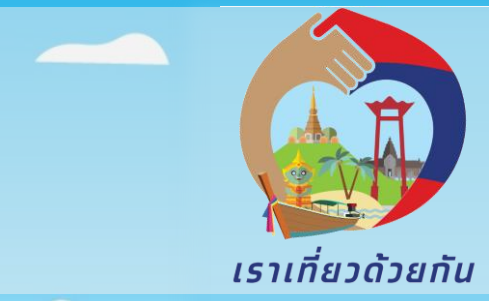

# โครงการเราเที่ยวด้วยกัน

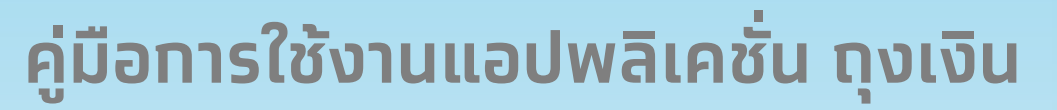

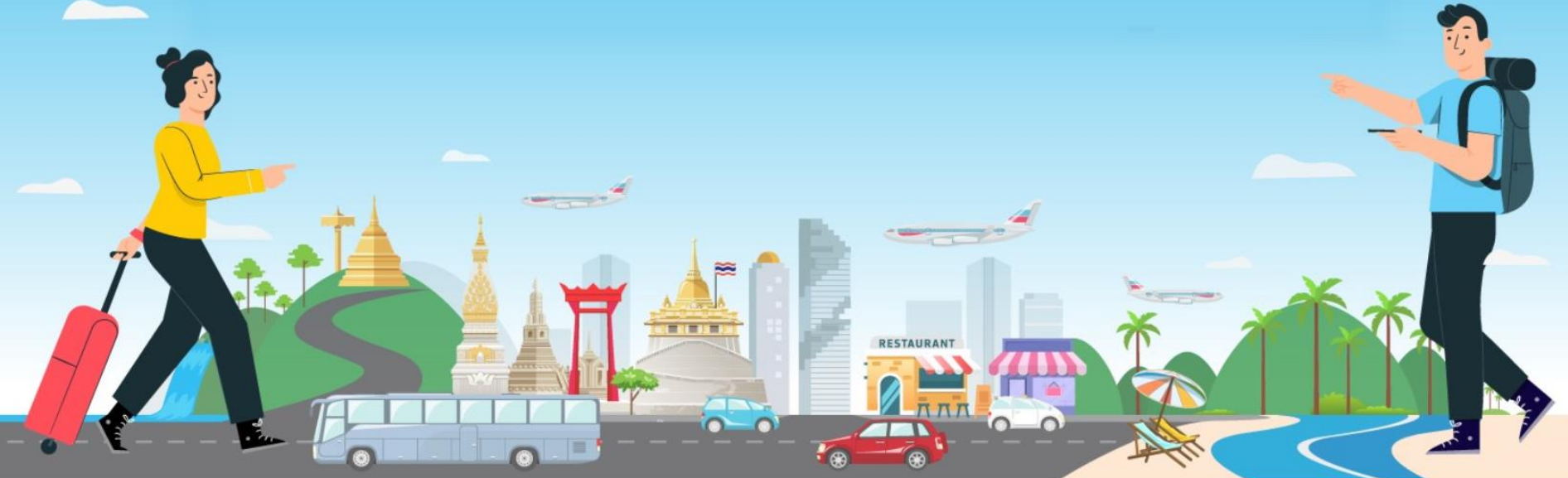

## ขั้นตอนหน้าจอการเช็คอิน

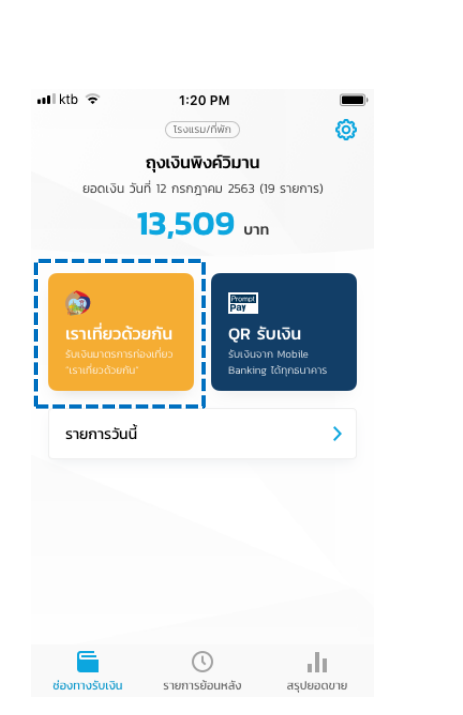

เลือกปุ่มเราเที่ยวด้วยกัน

### .เลือกเซ็คอินเข้าที่พัก

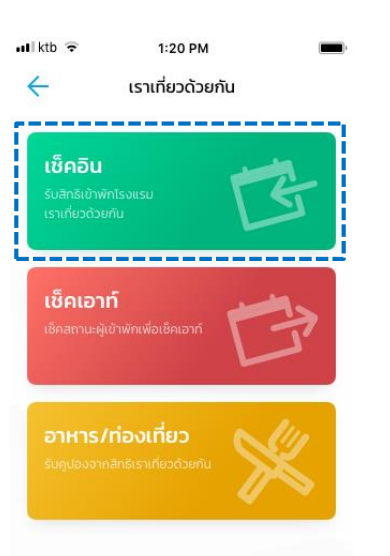

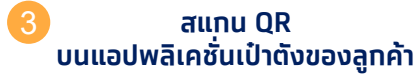

1:20 PM

สแกนเพื่อเชิกอิน

📲 ktb 🔶

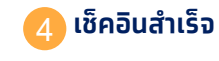

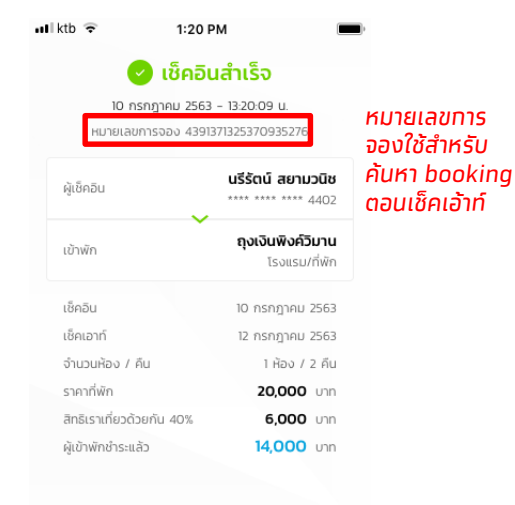

 ทางโรงแรมจะได้รับเงินเราเที่ยวด้วยกันหลังจากผู้เข้าพัก ด่าเนินการเช็คเอาท์เรียบร้อยแล้ว

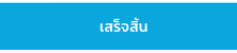

### ขั้นตอนหน้าจอการเช็คเอ้าท์

เลือกเช็คเอ้าท์เข้าที่พัก เลือกรายการที่ต้องการ ເຮັດເລ້າກົ ul ktb 😨 1:20 PM 🖬 ktb 🔶 1:20 PM เราเที่ยวด้วยกัน  $\leftarrow$ รายการเข้าพัก (14) เช็คอิน HUTBLAUMISSON 4391371325370935276 ຜູ້ເອັ໊ຄວິນ **ຍິດລນ ເພລີບ**. วันที่เช็คเอาท์ 13 กรกฎาคม 2563 \_\_\_\_\_ เซ็คเอาท์ หมายเลขการจอง 4391371325370935276 ผู้เอ็คอิน นรีรัตน์ สยามวนิช วันที่เด็คเอาที่ 13 กรกกาคม 2563 \_\_\_\_\_

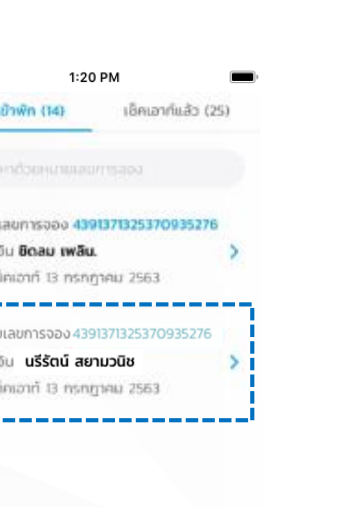

#### เลือกปุ่มเช็คเอ้าท์

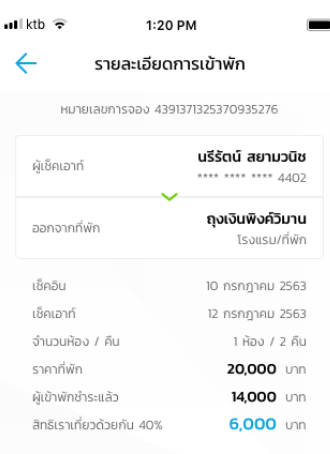

 ทางโรงแรมจะได้รับเงินเราเที่ยวด้วยกันหลังจากผู้เข้าพัก ดำเนินการเช็คเอาท์เรียบร้อย หากทางโรงแรมเช็คเอาท์ ก่อนเวลาที่กำหนดข้างต้นจะทำให้ได้รับสิทธิไม่ครบถ้วน

เช็คเอาท์

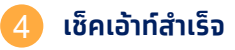

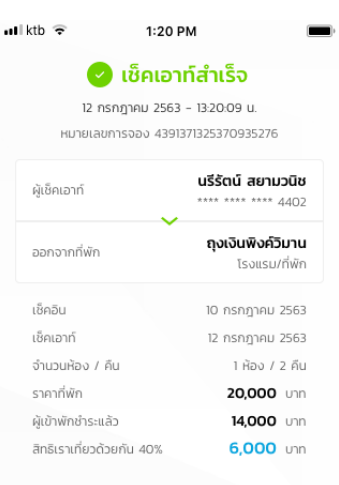

 ทางโรงแรมจะได้รับเงินเราเที่ยวด้วยกันหลังจากผู้เข้าพัก ดำเนินการเช็คเอาท์เรียบร้อยแล้ว

เสร็จสิ้น

## ้ขั้นตอนการรับเงินผ่านคูปองอาหาร/ท่องเที่ยว

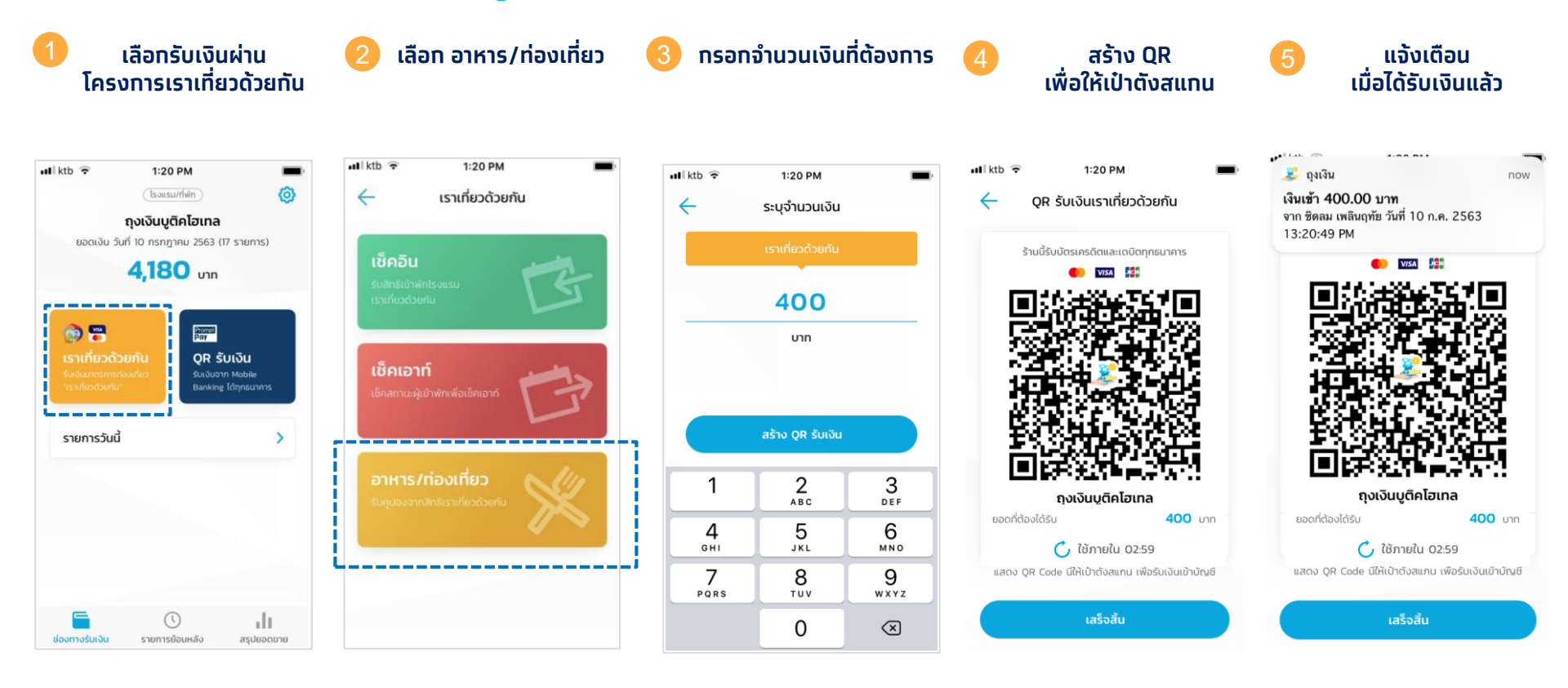

## ขั้นตอนการตรวจสอบรายการรับเงินย้อนหลัง

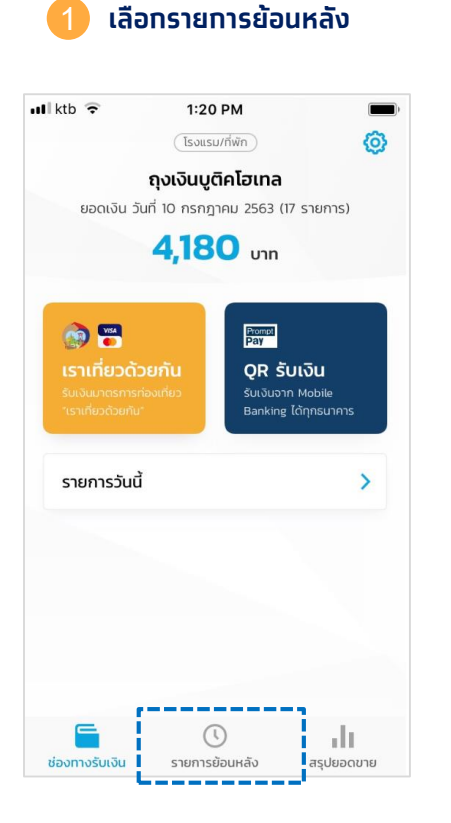

#### 😕 แสดงรายการรับเงินย้อนหลัง

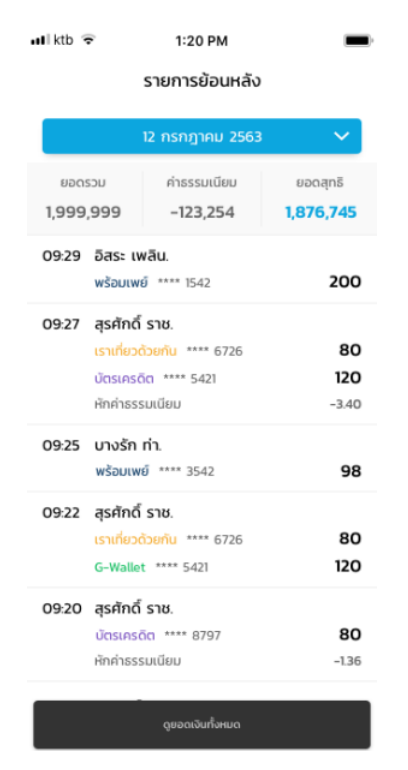

#### หากมีรายการรับบัตรเครดิตจะแสดง ค่าธรรมเนียมให้เห็นรายวัน

#### สามารถเลือกประวัติการรับเงิน ย้อนหลังได้

| 📲 ktb 🔶 |                    |                   | 1:20 PM         |        |    | •                 |
|---------|--------------------|-------------------|-----------------|--------|----|-------------------|
|         |                    | ราย               |                 |        |    |                   |
|         |                    | 24 กุ             | มภาพัน          | ś 2561 |    | $\sim$            |
| <       |                    | กุมภาพันธ์ 2561 📏 |                 |        |    |                   |
| อา      | ຈ                  | Б                 | w               | พฤ     | ศ  | a                 |
|         |                    | 1                 | 2               | 3      | 4  | 5                 |
| 6       | 7                  | 8                 | 9               | 10     | 11 | 12                |
| 13      | 14                 | 15                | 16              | 17     | 18 | 19                |
| 20      | 21                 | 22                | 23              | 24     | 25 | 26                |
| 27      | 28                 | 29                | 1               | 2      |    |                   |
| 10:23   | <b>WŠ</b> i<br>*** | อมพงษ์            | อา.<br>**** 149 |        |    | <b>300</b><br>חרט |
| 10:24   |                    | ย์ ศา.            |                 |        | 19 | 5.50              |
|         |                    |                   |                 |        |    |                   |

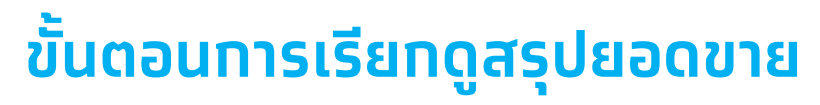

1 เลือกสรุปยอดขาย

| 📶 ktb 🔶                                                        | 1:20 PM                                                                | , <b>(</b>                                   |
|----------------------------------------------------------------|------------------------------------------------------------------------|----------------------------------------------|
|                                                                | โรงแรม/ที่พัก                                                          | Ø                                            |
| ĩ                                                              | างเงินบูติคโฮเทล                                                       |                                              |
| ยอดเงิน วันที่                                                 | 10 กรกฎาคม 2563 (17 ร                                                  | ายการ)                                       |
|                                                                | <b>4,180</b> บาท                                                       |                                              |
| 😥 诺<br>ເຮາເກີ່ຍວດ້ວຍ<br>ຮົບເຈັບບາດຮາກສາວ.<br>"ເຮາເກີຍວດ້ວຍກັບ" | <mark>Pomer</mark><br>Par<br><b>QR รับเ</b><br>มีที่ยว<br>Banking ได้ท | ว <b>ัน</b><br><sup>Jobile</sup><br>กระบาคาร |
| รายการวันนี้                                                   |                                                                        | >                                            |
|                                                                |                                                                        |                                              |
|                                                                |                                                                        |                                              |
| <b></b>                                                        | ()                                                                     | - di                                         |
| ช่องทางรับเงิน                                                 | รายการย้อนหลัง                                                         | สรุปยอดขาย                                   |

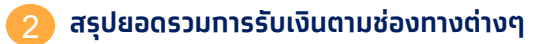

| รายวัน         | รายสัปดาห์  | รายเดือ      | u     |
|----------------|-------------|--------------|-------|
| 12 ก.ค. 2563   |             |              |       |
| จำนวนทำรายการ  |             | ยอดขายรวม    | (บาท) |
| 49             |             | 2,7          | 48    |
| ยอดเงิน เราเที | ี่ยวด้วยกัน | 600          | บาท   |
| ยอดเงิน G-W    | allet *     | 420          | บาท   |
| ยอดขายเวลา 23  | :30-23:59   | 95.25        | บาท   |
| ยอดเงิน บัตรเ  | ครดิต *     | 420          | บาท   |
| ยอดขายเวลา 21: | 00-23:59    | 1,000,000.25 | บาท   |
| ยอดเงิน พร้อเ  | มเพย์ *     | 10           | บาท   |
| ยอดขายเวลา 23  | :00 - 23:59 | 20,000.25    | บาท   |

 ยอดเงินบัตรเครดิต เวลา 21:00-23:59 จะถูกรวมกับยอด ในวันถัดไปและยอดเงินที่แสดง ณ ปัจจุบัน ยังไม่หักค่า ธรรมเนียมบัตรเครดิต

ยอดเงิน พร้อมเพย์, เวลา 23:00-23:59 จะรวมกับยอด ในวันถัดไป

ยอดเงิน E-money, G-Wallet เวลา 23:30-23:59 จะ ถูกรวมกับยอดในวันถัดไป

ъĿ

สรุปยอดขาย

ช่องทางรับเงิน รายการย้อนหลัง